# Fluxo de orientação para alteração do horário de turmas com possível troca de docentes **MÓDULO GRADUAÇÃO**

Perfil de coordenador de curso (chefia/diretoria)

De posse do novo horário da turma, a coordenação de curso deverá utilizar a seguinte funcionalidade para realizar a alteração:

Logar com o vínculo de "Chefia/Diretoria".

|     | 🧐: Selecionar Vínculo                                                                                                    |               |                                           |  |  |  |  |  |  |  |
|-----|----------------------------------------------------------------------------------------------------|---------------|-------------------------------------------|--|--|--|--|--|--|--|
|     | Vínculos Encontrados (2)                                                                                                    |               |                                           |  |  |  |  |  |  |  |
| Атл | Ατινος                                                                                                    |               |                                           |  |  |  |  |  |  |  |
|     | Vínculo                                                                                                    | Identificador | Outras informações                        |  |  |  |  |  |  |  |
| 20  | Servidor                                                                                                    | 1319296       | Lotação: SBS - C.C.GR ENG CONTR AUTOMAÇÃO |  |  |  |  |  |  |  |
| 20  | Chefia/Diretoria                                                                                                    | 1319296       | Unidade: SBS - C.C.GR ENG CONTR AUTOMAÇÃO |  |  |  |  |  |  |  |
|     | Não Definido                                                                                                    |               |                                           |  |  |  |  |  |  |  |
|     | SIGAA   Diretoria de Tecnologia da Informação - (47) 3331-7800   Copyright © 2006-2018 - IFC - sigaa-teste.sigaa01 - v3.38.19.d |               |                                           |  |  |  |  |  |  |  |

### Acessar o "Portal da Coordenação de Graduação".

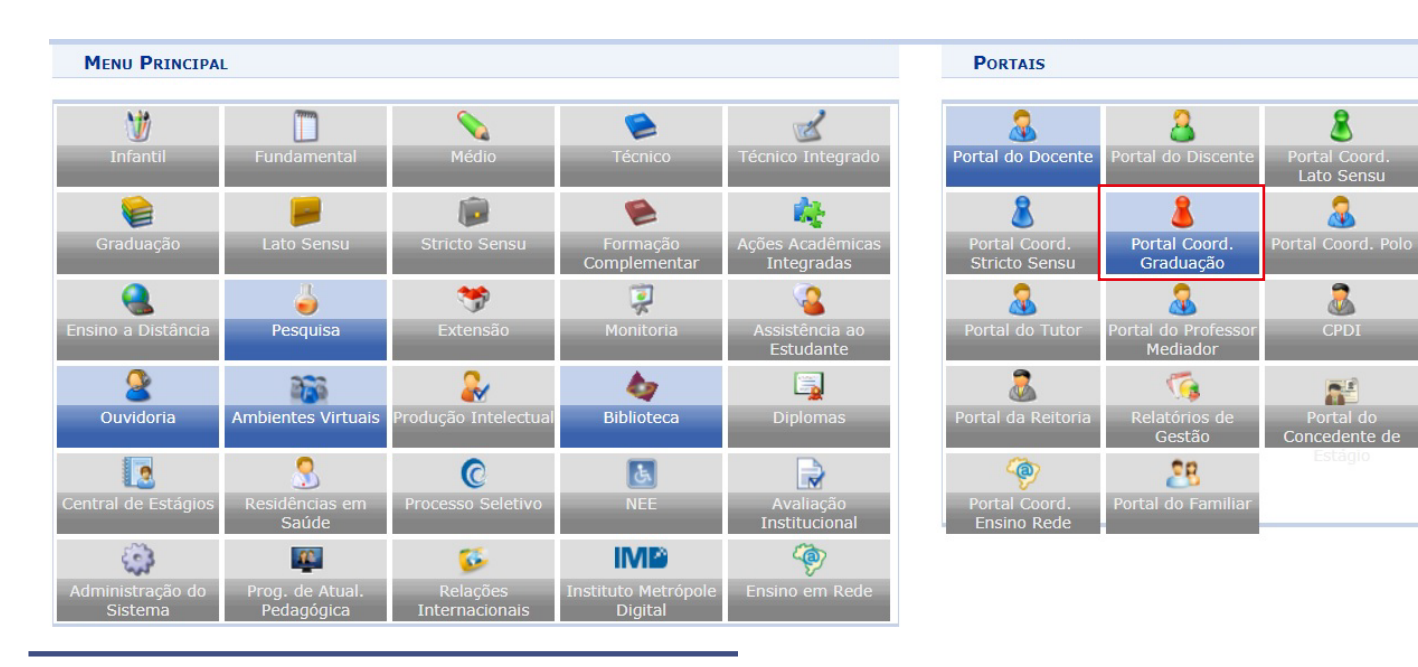

## Clicar em **Turmas > Consultar Turmas >** na próxima tela clicar em **"Buscar**".

Serão listadas as turmas abertas encontradas.

|   | Informe os critérios de busca das turmas                                                          |                                                     |  |  |  |  |  |  |
|---|---------------------------------------------------------------------------------------------------|-----------------------------------------------------|--|--|--|--|--|--|
| • | Nível:                                                                                            | GRADUAÇÃO 🔹                                         |  |  |  |  |  |  |
|   | Ano-Período:                                                                                      | 2018 . 2                                            |  |  |  |  |  |  |
|   | Unidade:                                                                                          | SBS - C.C.GR ENG CONTR AUTOMAÇÃO - SÃO BENTO DO SUL |  |  |  |  |  |  |
|   | Código do componente:                                                                             |                                                     |  |  |  |  |  |  |
|   | Código da turma:                                                                                  |                                                     |  |  |  |  |  |  |
|   | Local:                                                                                            |                                                     |  |  |  |  |  |  |
|   | Horário:                                                                                          |                                                     |  |  |  |  |  |  |
|   | Nome do componente:                                                                               |                                                     |  |  |  |  |  |  |
|   | Nome do docente:                                                                                  |                                                     |  |  |  |  |  |  |
|   | Ofertadas ao curso:                                                                               | SELECIONE 🔻                                         |  |  |  |  |  |  |
|   | Situação:                                                                                         | ABERTA                                              |  |  |  |  |  |  |
|   | Тіро:                                                                                             | TODAS                                               |  |  |  |  |  |  |
|   | Modalide de ensino:                                                                               | TODAS                                               |  |  |  |  |  |  |
|   | Somente turmas vinculadas ao convênio Probásica                                                   |                                                     |  |  |  |  |  |  |
|   | Exibir resultado da consulta em formato de relatório                                              |                                                     |  |  |  |  |  |  |
|   | Exibir resultado da consulta em formato de relatório agrupado por departamento e incluir reservas |                                                     |  |  |  |  |  |  |
|   | Ordenar por:                                                                                      | Ordenar por Componente Curricular                   |  |  |  |  |  |  |
|   |                                                                                                   | Buscar Cancelar                                     |  |  |  |  |  |  |

Selecionar a turma em que deseja fazer as alterações clicando no ícone (verde) "Visualizar Menu" > Clicar em "Alterar" > Abrirão os dados da turma.

|                         |              |                                   | :                                                                         | /isualizar me | nu       |                                        |          |                 |  |
|-------------------------|--------------|-----------------------------------|---------------------------------------------------------------------------|---------------|----------|----------------------------------------|----------|-----------------|--|
| Turmas Encontradas (14) |              |                                   |                                                                           |               |          |                                        |          |                 |  |
| Ano<br>Período          |              | Docente(s)                        | Тіро                                                                      | Modalidade    | situação | Horário                                | Local    | Mat./Cap.       |  |
| ECA141                  | 2 - ÁLGEBRA  | LINEAR (GRADUAÇÃO)                |                                                                           |               |          |                                        |          |                 |  |
| 2018.2                  | Turma 01     | RODRIGO ERNESTO SCHROER (60h)     | REGULAR                                                                   | Presencial    | ABERTA   | 23N12 (30/07/2018 -<br>11/12/2018)     | Sala 201 | 29/45<br>alunos |  |
|                         |              | 🧭 Alterar                         | 🛞 Cadastrar                                                               | Notícia       |          | 🙀 Planilha de Notas                    |          |                 |  |
|                         | 1            | 😫 Diário de turma                 | <ul> <li>Listar Alunos</li> <li>Remover</li> <li>Enviar E-mail</li> </ul> |               |          | Processamento da Matríc                | ula      |                 |  |
|                         |              | Processamento da Rematrícula      |                                                                           |               |          | 🔍 Visualizar turma                     |          |                 |  |
|                         |              | 🚳 Visualizar Turma Virtual        |                                                                           |               |          | 🔯 Ver agenda da turma                  |          |                 |  |
|                         |              | 🤌 Ajustar Turma                   |                                                                           |               |          |                                        |          |                 |  |
|                         |              |                                   |                                                                           |               |          |                                        |          |                 |  |
| ECA141                  | 1 - CALCULO  | II (GRADUAÇÃO)                    |                                                                           |               |          |                                        |          |                 |  |
| 2018.2                  | Turma 01     | EDGAR DELLA GIUSTINA (60h)        | REGULAR                                                                   | Presencial    | ABERTA   | 5N56 6N45 (30/07/2018 -<br>11/12/2018) | Sala 201 | alunos          |  |
| ECA142                  | 7 - CÁLCULO  | NUMÉRICO (GRADUAÇÃO)              |                                                                           |               |          |                                        |          |                 |  |
| 2018.2                  | Turma 01A    | EDGAR DELLA GIUSTINA (60h)        | REGULAR                                                                   | Presencial    | ABERTA   | 4N1234 (30/07/2018 -<br>11/12/2018)    | Sala 109 | 13/40<br>alunos |  |
| ECA142                  | 4 - CIRCUIT  | OS ELÉTRICOS (GRADUAÇÃO)          |                                                                           |               |          |                                        |          |                 |  |
| 2018.2                  | Turma 01     | VITOR TELES CORREIA (60h)         | REGULAR                                                                   | Presencial    | ABERTA   | 2N123 3N4 (30/07/2018 -<br>11/12/2018) | Sala 202 | 5/40<br>alunos  |  |
| ECA142                  | 5 - CIRCUIT  | OS ELÉTRICOS EXPERIMENTAL (GRADU  | AÇÃO)                                                                     |               |          |                                        |          |                 |  |
| 2018.2                  | Turma 01A    | VITOR TELES CORREIA (30h)         | REGULAR                                                                   | Presencial    | ABERTA   | 3N56 (30/07/2018 -<br>11/12/2018)      | Sala 214 | 4/40<br>alunos  |  |
| ECA142                  | 8 - FENÔMEI  | NOS DE TRANSPORTE (GRADUAÇÃO)     |                                                                           |               |          |                                        |          |                 |  |
| 2018.2                  | Turma 01     | TIAGO ANDRADE CHIMENEZ (60h)      | REGULAR                                                                   | Presencial    | ABERTA   | 3N23 6N45 (30/07/2018 -<br>11/12/2018) | Sala 202 | 4/40<br>alunos  |  |
| ECA141                  | 0 - FÍSICA E | XPERIMENTAL II (GRADUAÇÃO)        |                                                                           |               |          |                                        |          |                 |  |
| 2018.2                  | Turma 01A    | PATRICIA TERNES DALLAGNOLLO (30h) | REGULAR                                                                   | Presencial    | ABERTA   | 3N56 (30/07/2018 -<br>11/12/2018)      | Sala 110 | 36/40<br>alunos |  |

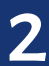

Conferir os dados da turma e clicar em "Próximo Passo".

| Dados da Turma                                                                         |             |                     |              |
|----------------------------------------------------------------------------------------|-------------|---------------------|--------------|
| DADOS DO COMPONENTE CURRICULAR                                                         |             |                     |              |
| Componente Curricular: ECA1412 - ÁLGEBRA LINEAR                                        |             |                     |              |
| Tipo do Componente: MÓDULO                                                             |             |                     |              |
| CH Total: 60 h                                                                         |             |                     |              |
| Dados Gerais da Turma                                                                  |             |                     |              |
| Tipo da Turma: REGULAR                                                                 |             |                     |              |
| Modalidade: Presencial                                                                 |             |                     |              |
| Ano-Período: 2018-2                                                                    |             |                     |              |
| Campus: 🖈 CAMPUS SAO BENTO DO SUL 🔹                                                    |             |                     |              |
| Código da Turma: 🔹 01                                                                  |             |                     |              |
| Capacidade de Alunos: * 45 (existem 29 alunos associados a esta turma)                 |             |                     |              |
| Local: * Sala 201                                                                      |             |                     |              |
| Reservas de Vagas                                                                      |             |                     |              |
| Reservas Contempladas                                                                  | Solicitadas | Vagas<br>Reservadas | Ingressantes |
| ENGENHARIA DE CONTROLE E AUTOMAÇÃO - SÃO BENTO DO SUL - BACHARELADO - Presencial - MTN | 0           | 35                  | 0            |
| < Selecionar Outra Turma Cancelar Próximo Passo >>                                     |             |                     |              |

Aparecerá a grade de horários > clicar no ícone de "**Relógio**" na parte inferior direita da tela em "**Períodos Adicionados**". Indicar a data fim do horário atual e clicar em "**Alterar Horário**".

Obs: O horário fim poderá ser alterado com data retroativa ou futura.

| Período            | do Horário: * 30/07/2018 | o a         | .0           | Usa     | ar o mesmo | período da | a Turma  |           |
|--------------------|--------------------------|-------------|--------------|---------|------------|------------|----------|-----------|
| ADE DE HORÁRIOS    |                          |             |              |         |            |            |          |           |
|                    | Expressão do Horário:    |             |              |         | Atualizar  | Grade de   | Horários | ?         |
|                    | Horários                 | Dom         | SEG          | Ter     | QUA        | Qui        | SEX      | SÁB       |
|                    | 07:30 - 08:15            |             |              |         |            |            |          |           |
|                    | 08:15 - 09:00            |             |              |         |            |            |          |           |
|                    | 09:15 - 10:00            |             |              |         |            |            |          |           |
|                    | 10:00 - 10:45            |             |              |         |            |            |          |           |
|                    | 10:45 - 11:30            |             |              |         |            |            |          |           |
|                    | 13:00 - 13:45            |             |              |         |            |            |          |           |
|                    | 13:45 - 14:30            |             |              |         |            |            |          |           |
|                    | 14:45 - 15:30            |             |              |         |            |            |          |           |
|                    | 15:30 - 16:15            |             |              |         |            |            |          |           |
|                    | 16:15 - 17:00            |             |              |         |            |            |          |           |
|                    | 17:45 - 18:30            |             |              |         |            |            |          |           |
|                    | 18:30 - 19:15            |             |              |         |            |            |          |           |
|                    | 19:15 - 20:00            |             |              |         |            |            |          |           |
|                    | 20:15 - 21:00            |             |              |         |            |            |          |           |
|                    | 21:00 - 21:45            |             |              |         |            |            |          |           |
|                    | 21:45 - 22:30            |             |              |         |            |            |          |           |
|                    |                          |             | Adicionar He | orário  |            |            |          |           |
|                    | <b>()</b> : F            | inalizar He | orário Atual | ٠.      | Remover P  | eríodo     |          |           |
| RÍODOS ADICIONADOS |                          |             |              |         |            |            |          |           |
|                    | Período                  |             |              |         |            |            | н        | orário    |
|                    | 30/07/2018 - 11/12/201   | 18          |              |         |            |            |          | 23N12 🕥 🗐 |
| NALIZAR HORÁRIO AT | JAL                      |             |              |         |            |            |          |           |
|                    | Períod                   | o Selecion  | ado: 30/07/2 | 018 - 1 | 11/12/2018 |            |          |           |
|                    |                          | Hora        | ario: 23N12  |         |            |            |          |           |

O sistema indicará uma mensagem na parte superior da tela, em verde, indicando que o "Horário atual foi finalizado com sucesso. Preencha os novos horários do periodo".

• Horário atual finalizado com sucesso. Preencha os novos horários do período.

Escolha o **"Novo Horário"** e clique em **"Adicionar Horário"**. Surgirá uma mensagem na parte superior da tela, indicando **Período adicionado com sucesso**.

|                 |                                  |          | IORÁRIO I | DA TURM | ٨         |            |          |     |  |
|-----------------|----------------------------------|----------|-----------|---------|-----------|------------|----------|-----|--|
| INICIO E FIM DO | Horário                          |          |           |         |           |            |          |     |  |
|                 | Período do Horário: 🖈 05/09/2018 | 🤨 a 11/1 | 2/2018    | • Usa   | r o mesmo | período da | Turma    |     |  |
| GRADE DE HORÁF  | RIOS                             |          |           |         |           |            |          |     |  |
|                 | Expressão do Horário:            |          |           |         | Atualizar | Grade de   | Horários | ?   |  |
|                 | Horários                         | Бом      | SEG       | TER     | QUA       | Qui        | SEX      | SÁB |  |
|                 | 07:30 - 08:15                    |          |           |         |           |            |          |     |  |
|                 | 08:15 - 09:00                    |          |           |         |           |            |          |     |  |
|                 | 09:15 - 10:00                    |          |           |         |           |            |          |     |  |
|                 | 10:00 - 10:45                    |          |           |         |           |            |          |     |  |
|                 | 10:45 - 11:30                    |          |           |         |           |            |          |     |  |
|                 | 13:00 - 13:45                    |          |           |         |           |            |          |     |  |
|                 | 13:45 - 14:30                    |          |           |         |           |            |          |     |  |
|                 | 14:45 - 15:30                    |          |           |         |           |            |          |     |  |
|                 | 15:30 - 16:15                    |          |           |         |           |            |          |     |  |
|                 | 16:15 - 17:00                    |          |           |         |           |            |          |     |  |
|                 | 17:45 - 18:30                    |          |           |         |           |            |          |     |  |
|                 | 18:30 - 19:15                    |          |           |         |           |            |          |     |  |
|                 | 19:15 - 20:00                    |          |           |         |           |            |          |     |  |
|                 | 20:15 - 21:00                    |          |           |         |           |            |          |     |  |
|                 | 21:00 - 21:45                    |          |           |         |           |            |          |     |  |
|                 | 21:45 - 22:30                    |          |           |         |           |            |          |     |  |
|                 |                                  |          | Adicionar | Horário |           |            |          |     |  |

#### O novo período será adicionado. Clicar em "Próximo Passo".

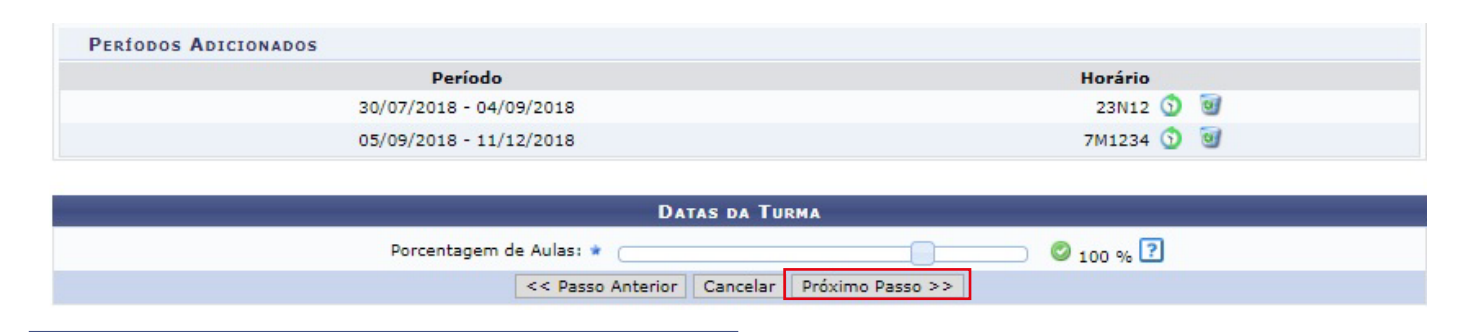

## ATENÇÃO!

O sistema poderá indicar choque de horário entre os discentes (mensagem na parte superior da tela em vermelho), o que impedirá o processo de alteração do horário da turma. As alterações de horário só poderão ser execu tadas se não causar choque com matrículas de acadêmicos em outros componentes no mesmo período!

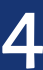

Abrirá a tela de definição de docente. Marque o campo "**Todos do IFC**", busque o docente da turma (caso permaneça o mesmo docente busque novamente por ele ou informe o novo docente da turma), indique a **Carga Horária** que ele fará a partir da nova data e informe o **Novo Período** incluído. Clique nas caixinhas que identificam o novo horário no quadro abaixo e clique em "**Adicionar**".

|                        |                                                                |                | DOCENTES      | ;              |             |        |                |                                                                        |
|------------------------|----------------------------------------------------------------|----------------|---------------|----------------|-------------|--------|----------------|------------------------------------------------------------------------|
| Docente: *             | Todos da IFC 1805285 RODRIGO ERM                               | NESTO SCHROEF  | Somente       | da minha unida | de          |        | Somente extern | os                                                                     |
| Grupo de Docente: 1    | T                                                              |                |               |                |             |        |                |                                                                        |
| Carga Horária: 🛊 42    | 2 h                                                            |                |               |                |             |        |                |                                                                        |
| Período: 🖈 05          | 5/09/2018 📑 a 11/12/2                                          | 2018           |               |                |             |        |                |                                                                        |
|                        | Período                                                        | Domingo        | Segunda       | Terça          | Quarta      | Quinta | Sexta          | Sábado                                                                 |
| Horários no Período: ★ | de 30/07/2018 a<br>04/09/2018<br>de 05/09/2018 a<br>11/12/2018 |                | 2N1<br>2N2    | 3N1<br>3N2     |             |        |                | <ul> <li>✓ 7M1</li> <li>✓ 7M2</li> <li>✓ 7M3</li> <li>✓ 7M4</li> </ul> |
|                        |                                                                |                | Adicionar     |                |             |        |                |                                                                        |
| DOCENTES               |                                                                |                |               |                |             |        |                |                                                                        |
| Docente                |                                                                |                |               |                |             |        | СН             |                                                                        |
| RODRIGO ERNESTO SCH    | ROER                                                           |                | 23N12 (3      | 80/07/2018 - 0 | 04/09/2018) |        | 18 h           | 1                                                                      |
|                        | [                                                              | << Passo Anter | rior Cancelar | Próximo Pa     | 550 >>      |        |                |                                                                        |

Será adicionado o novo horário do(s) docente(s). Preencher a **"Carga Horária"** do **período anterior** (cuidando para que o total da CH do(s) docente(s) seja a mesmo do componente curricular) e clicar em **"Próximo Passo".** 

|                            |                               |               | DOCENTES                          | 5             |               |        |                |                                                                |
|----------------------------|-------------------------------|---------------|-----------------------------------|---------------|---------------|--------|----------------|----------------------------------------------------------------|
| Docente: *                 | Todos da IFC                  | (             | Somente                           | da minha unid | ade           |        | Somente extern | 105                                                            |
| Grupo de Docente:          | 1 🔻                           |               |                                   |               |               |        |                |                                                                |
| Carga Horária: 🖈           | h                             |               |                                   |               |               |        |                |                                                                |
| Período: 🖈                 | 🔳 a                           |               |                                   |               |               |        |                |                                                                |
|                            | Período                       | Domingo       | Segunda                           | Terça         | Quarta        | Quinta | Sexta          | Sábado                                                         |
|                            | de 30/07/2018 a<br>04/09/2018 |               | <ul><li>2N1</li><li>2N2</li></ul> | 3N1<br>3N2    |               |        |                |                                                                |
| Horários no Período: \star | de 05/09/2018 a<br>11/12/2018 |               |                                   |               |               |        |                | <ul> <li>7M1</li> <li>7M2</li> <li>7M3</li> <li>7M4</li> </ul> |
|                            |                               |               | Adicionar                         | •             |               |        |                |                                                                |
| DOCENTES                   |                               |               |                                   |               |               |        |                |                                                                |
| Docente                    |                               |               |                                   |               |               |        | СН             |                                                                |
| RODRIGO ERNESTO SCH        | HROER                         |               | 23N12 (3                          | 30/07/2018 -  | 04/09/2018)   |        | 18 h           | 0                                                              |
| RODRIGO ERNESTO SCH        | HROER                         |               | 7M1234                            | (05/09/2018   | - 11/12/2018) |        | 42 h           | 0                                                              |
|                            |                               | << Passo Ante | rior Cancelar                     | Próximo Pa    | asso >>       |        |                |                                                                |

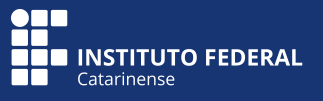

A próxima tela será a de Reservas de Vagas. Neste campo basta clicar em **"Próximo Passo"** uma vez que as reservas não poderão mais ser adicionadas para turmas em andamento.

|                                                                                | ADICI                                | IONAR RESERVAS   |               |                 |                  |      |
|--------------------------------------------------------------------------------|--------------------------------------|------------------|---------------|-----------------|------------------|------|
| Curso: * SELECIONE                                                             |                                      |                  |               |                 | •                |      |
| Matriz Curricular: * SELECIONE *                                               |                                      |                  |               |                 |                  |      |
| Vagas: 🛊 0                                                                     |                                      |                  |               |                 |                  |      |
|                                                                                | Adi                                  | cionar Reserva   |               |                 |                  |      |
|                                                                                |                                      |                  |               |                 |                  |      |
|                                                                                | 🥶: F                                 | Remover Reserva  |               |                 |                  |      |
|                                                                                | Reserv                               | VAS DESTA TURMA  |               |                 |                  |      |
|                                                                                |                                      | Habilitação/     | Re            | serva de Vagas  |                  |      |
| Curso                                                                          | Turno                                | Ênfase           | Solicitadas R | Reservadas Ingr | essantes Solicit | ante |
| ENGENHARIA DE CONTROLE E AUTOMAÇÃO/CAM/SBS -<br>SÃO BENTO DO SUL - BACHARELADO | Matutino,<br>Vespertino e<br>Noturno |                  | 0             | 35              | 0                | 0    |
| << P                                                                           | asso Anterior                        | Cancelar Próximo | Passo >>      |                 |                  |      |

O sistema apresentará o **Resumo da Turma** com os novos dados da turma. Conferir e clicar em "**Alterar**". O horário da turma e/ou adição de novo docente serão alterados com sucesso.

| Dados da Turma                                                                                                    |                                             |  |  |  |  |  |
|----------------------------------------------------------------------------------------------------|---------------------------------------------|--|--|--|--|--|
| DADOS BÁSICOS                                                                                                    |                                             |  |  |  |  |  |
| Componente Curricular: ECA1412 - ÁLGEBRA LINEAR                                                                                   |                                             |  |  |  |  |  |
| Tipo do Componente: MÓDULO                                                                                                    |                                             |  |  |  |  |  |
| CH: 60 h                                                                                                    |                                             |  |  |  |  |  |
| CH de Aula: 60 h                                                                                                    |                                             |  |  |  |  |  |
| Docente(s): RODRIGO ERNESTO SCHROER: 23N12 (30/07/2018 - 04/09/2018)<br>RODRIGO ERNESTO SCHROER: 7M1234 (05/09/2018 - 11/12/2018) |                                             |  |  |  |  |  |
| Código da Turma: 01                                                                                                    |                                             |  |  |  |  |  |
| Local: Sala 201                                                                                                    |                                             |  |  |  |  |  |
| Horário: 23N12 (30/07/2018 - 04/09/2018), 7M1234 (05/09/2018 - 11/12/2018)                                                        |                                             |  |  |  |  |  |
| Ano-Período: 2018.2                                                                                                    |                                             |  |  |  |  |  |
| Período de Aulas: 30/07/2018 - 11/12/2018                                                                                         |                                             |  |  |  |  |  |
| Modalidade: Presencial                                                                                                    |                                             |  |  |  |  |  |
| Capacidade de Alunos: 45                                                                                                    |                                             |  |  |  |  |  |
| Total de Matriculados: 29                                                                                                    |                                             |  |  |  |  |  |
| Reservas                                                                                                    |                                             |  |  |  |  |  |
| Matriz Curricular                                                                                                    | Vagas Vagas para<br>Reservadas Ingressantes |  |  |  |  |  |
| ENGENHARIA DE CONTROLE E AUTOMAÇÃO - SÃO BENTO DO SUL - BACHARELADO - Presencial - MTN                                            | 35 0                                        |  |  |  |  |  |
| Alterar         << Dados Gerais                                                                                                   |                                             |  |  |  |  |  |

# ATENÇÃO!

• Quando da troca de horário, os lançamentos registrados antes da alteração serão automaticamente salvos (frequência, notas e tópicos de aula) e o sistema apagará as aulas futuras redefinindo novas datas a partir do novo horário registrado;

• Caso o sistema apresente choque de horário de docente, a sugestão é colocar o horário novo no sábado, fazer os ajustes nas outras turmas e voltar o horário do sábado para o dia correto;

• Caso encontre dificuldades técnicas, abrir chamado em www.suporte.ifc.edu.br relatando a demanda e anexando os prints das telas.

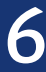